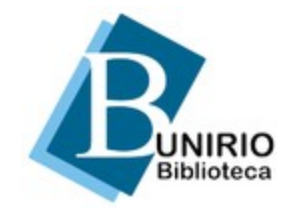

Universidade Federal do Estado do Rio de Janeiro (UNIRIO) Biblioteca Central Divisão Técnica Setor de Informação Digital

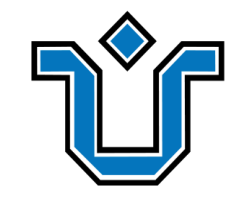

# Como configurar o proxy no seu dispositivo móvel?

Tutorial para dispositivos com sistema iOS e conexão Wi-Fi

Atenção: Podem haver pequenas diferenças nas telas e nos nomes dos menus e funções de acordo com o modelo/a marca do celular ou tablet.

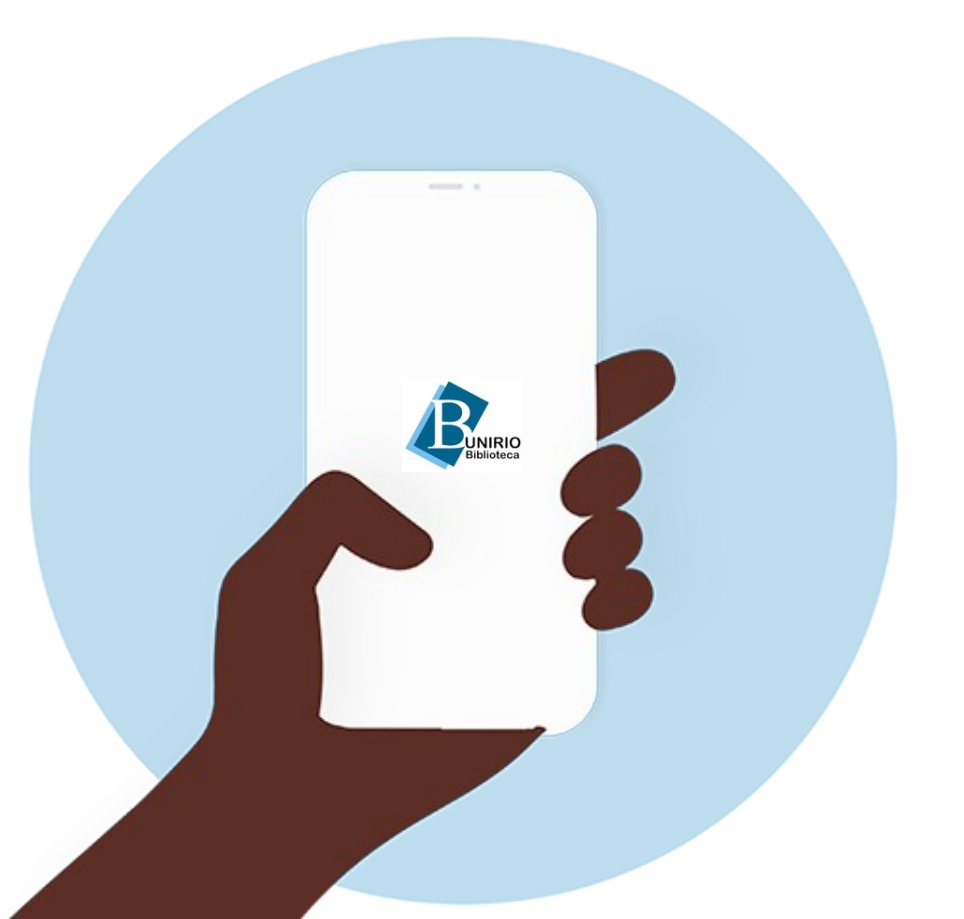

### Para começar, acesse http://proxy2.unirio.br

em seu navegador.

Preencha os campos. Nome de usuário: **CPF** Senha: **a mesma da sua ID UNIRIO\*** 

\*A autenticação é por CPF e senha, os mesmos dados do Portal do Aluno e Portal de Identidade da UNIRIO.

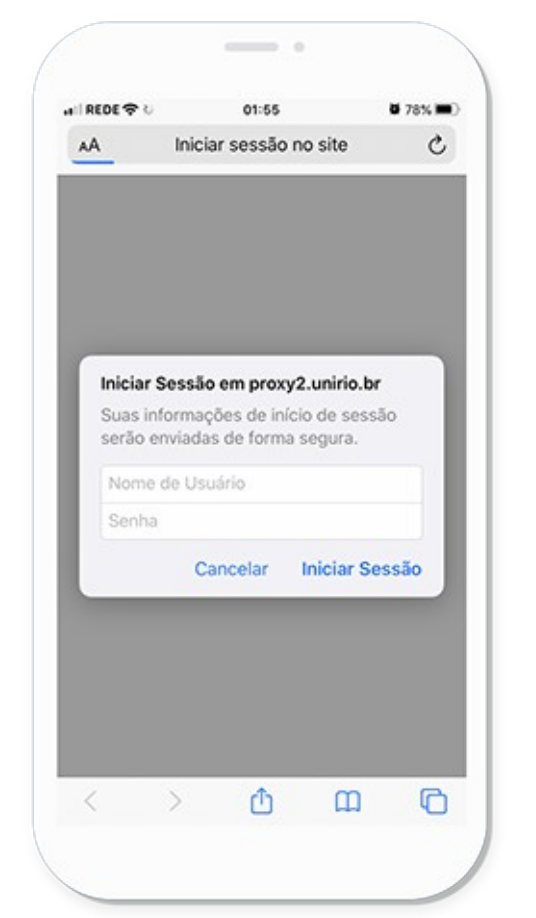

#### Toque em **Iniciar** Sessão.

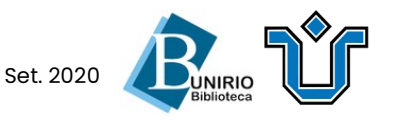

Toque em **Fechar** para confirmar o uso do conteúdo disponível para fins acadêmicos.

Após confirmar, a página inicial da **Biblioteca Central da UNIRIO** carregará em seu navegador.

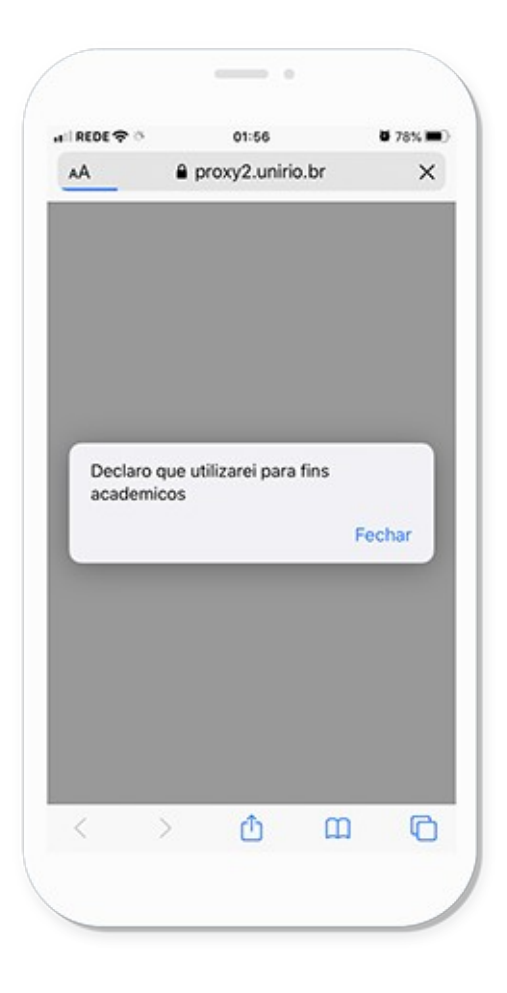

Agora, você precisará configurar sua conexão no **Passo 3** para acessar os conteúdos.

#### Vamos juntos?

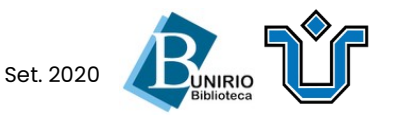

**Dica:** Deixe o seu navegador aberto em segundo plano enquanto configura a sua conexão.

### Acesse **Ajustes** e toque em **Wi-Fi**.

| Ajustes   |            |                   |   |  |  |
|-----------|------------|-------------------|---|--|--|
| Mode      | o Avião    | 0                 |   |  |  |
| ᅙ Wi-Fi   | i i        | NOME DA SUA WI-FI | > |  |  |
| Bluet     | ooth       | Ativado           | > |  |  |
| (1) Celul | ar         |                   | > |  |  |
| ල Aces    | so Pessoal | Desativado        | > |  |  |
| Notif     | icações    |                   | > |  |  |
| Som       | e Tato     |                   | > |  |  |

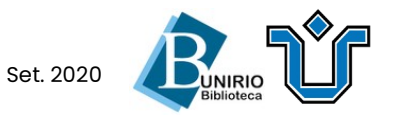

#### Ao lado do nome de sua rede, toque no botão de Informações (i):

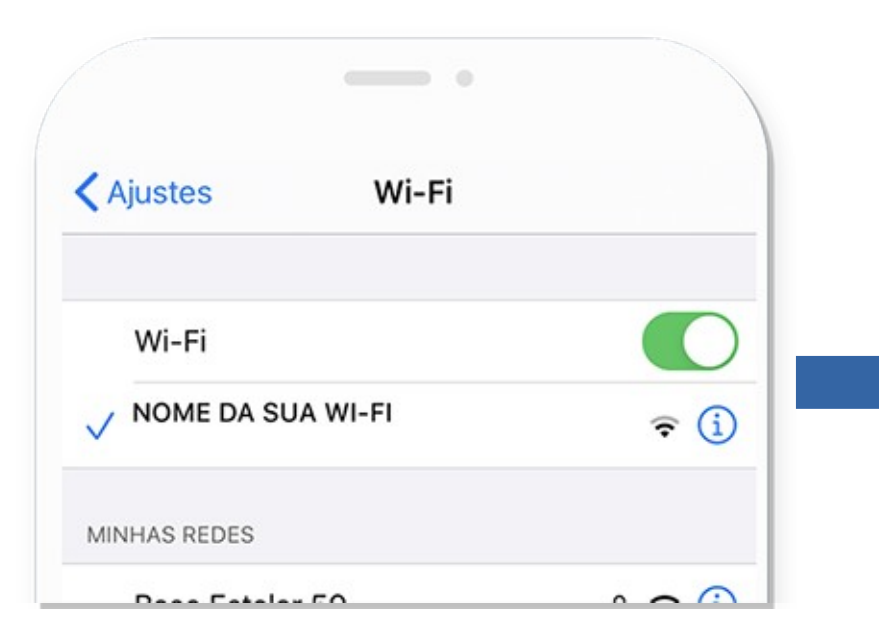

| Modo de Economia de Dad                                           | os 📀                   |
|-------------------------------------------------------------------|------------------------|
| O Modo de Economia de Dados aju<br>eduzir o uso de dados da rede. | da os apps do iPhone a |
| ENDEREÇO IPV4                                                     |                        |
| Configurar IP                                                     | Automático >           |
| Endereço IP                                                       |                        |
| Máscara de Sub-rede                                               |                        |
| Roteador                                                          |                        |
| Renovar Concessão                                                 |                        |
| ONS                                                               |                        |
| Configurar DNS                                                    | Automático >           |
| PROXY HTTP                                                        |                        |
| Configurar Proxy                                                  | Desativado >           |

#### Depois, deslize a tela para baixo e toque em **Configurar Proxy.**

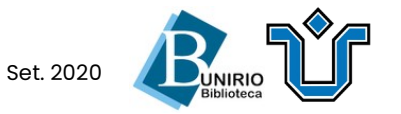

Selecione **Manual** e preencha:

Servidor: **proxy2.unirio.br** Porta: **3128** 

Clique em **Salvar** no alto da tela.

Tudo certo! Volte à página inicial da **Biblioteca Central** e acesse os conteúdos liberados no proxy.

| ( Voli | tar    | c  | onfig | gurar | Prox | y     | S       | alvar     |
|--------|--------|----|-------|-------|------|-------|---------|-----------|
| Desa   | tivado | >  |       |       |      |       |         |           |
| Manu   | Jal    |    |       |       | ~    |       |         |           |
| Auto   | mátic  | o  |       |       |      |       |         |           |
| Servi  | dor    |    |       |       | F    | broxy | 2.uniri | io.br     |
| Porta  | 1      |    |       |       |      |       | 3       | 3128      |
| Auter  | nticaç | ão |       |       |      |       | (       | D         |
| q V    | N      | e  | r [ t | t j   | / 1  | 1     | i c     | p p       |
| а      | s      | d  | f     | g     | h    | j     | k       | 1         |
| ¢      | z      | x  | c     | v     | b    | n     | m       | $\otimes$ |
| 123    | ٢      |    |       | I     |      | om    | ret     | orno      |

# Boa pesquisa!

Atenção: Ao finalizar seu uso, desative o proxy!

Acesse as Configurações da sua Wi-Fi (como mostrado no **Passo 3, 4 e 5**). Em **Configurar Proxy**, selecione **Desativado**.

| < Voltar   | Configurar Proxy | Salvar |
|------------|------------------|--------|
| Desativado | ,<br>,           | ~      |
| Manual     |                  |        |
| Automático | þ                |        |

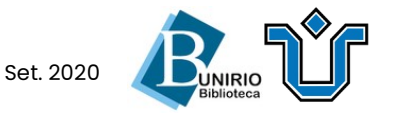